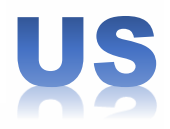

# Laptop - VAIO - FADING SLIDESHOW

### POST YOUR MOST BEAUTIFUL PHOTO MEMORIES OF ALL YOUR FRIENDS !!!

#### IDEAL FOR YOUR OFFICE - SHOP - DJ - CLUB...

#### You can put your own pictures in the notebook, by drag them into the content...

| <ul> <li>On/Off.</li> <li>Display in Order, or Randomly.</li> <li>Choose Display Time.</li> <li>Choose Transition Time (Fading)</li> <li>Access : Owner - Group - All.</li> <li>+ 3 Screens : Desktop - DJ Platinum - Web Page.</li> <li>12 Colors + Random Color.</li> <li>Notecard Help inside (FR &amp; US).</li> <li>Reset.</li> </ul>                                                                                                    | <ul> <li>? - ×</li> <li>Gilissez pour deplacet, Maj-gilissez pour copier.</li> <li>Bouger</li> <li>Brivet (Ctrl)</li> <li>Étirer les textures</li> <li>Étirer les textures</li> <li>Étirer les textures</li> <li>Fixer</li> <li>Aces de modification sur</li> <li>Aligner</li> <li>Modifier parties liées</li> <li>Len Annuler le lien</li> <li>Monde</li> <li>Lobjets sélectionnés, impact sur le terrain 4<br/>Capacité restante 142. Puos duritos</li> <li>Général Objet Attributs</li> </ul> |
|----------------------------------------------------------------------------------------------------|----------------------------------------------------------------------------------------------------|
| 1) How to put your pictures inside :                                                                                                    | Contenus                                                                                                    |
| <ul><li>Place the laptop on ground.</li><li>Open the inventory :</li></ul>                                                                                                    | Gaymboy 1<br>© Gaymboy 1<br>© Gaymboy 2<br>© Gaymboy 3<br>© Gaymboy 4                                                                                                    |
| (Right Click on it - Menu pie "Edit >" - Choose tab "C<br>- Put your pics inside                                                                                                    | Content") Caymboy 5<br>Gaymboy 6<br>Gaymboy 7<br>P Help                                                                                                    |
| 2) How it works : Click on the lapto                                                                                                    | p (Menu)                                                                                                    |
| <ul> <li>OK : Do nothing.</li> <li>Order/Randomly : Order = Play pics in order ; Rand</li> <li>Time : Display time between 2 pics.</li> <li>Transition : Duration of the fading transition betwee</li> <li>Colors : Choose from 12 colors.</li> <li>Screens : Display a screen (PC Desktop - Plating)</li> </ul>                                                                                                    | domly = Play pics randomly.<br>een 2 pics.                                                                                                    |
| -> Disables the displaying pictures mode.                                                                                                    |                                                                                                    |
| <ul><li>-&gt; Disables the displaying pictures mode.</li><li>- Access :</li></ul>                                                                                                    |                                                                                                    |
| <ul> <li>-&gt; Disables the displaying pictures mode.</li> <li>- Access : <ul> <li>Owner.</li> <li>Group [In "General" tab, put the laptop into . All.</li> </ul> </li> </ul>                                                                                                    | your Group name].                                                                                                    |
| <ul> <li>-&gt; Disables the displaying pictures mode.</li> <li>- Access : <ul> <li>Owner.</li> <li>Group [In "General" tab, put the laptop into . All.</li> </ul> </li> <li>- Help : Give this Notecard.</li> <li>-  RESET  : Resets the program with the default value.</li> </ul>                                                                                                    | your Group name].                                                                                                    |
| <ul> <li>-&gt; Disables the displaying pictures mode.</li> <li>- Access : <ul> <li>Owner.</li> <li>Group [In "General" tab, put the laptop into All.</li> </ul> </li> <li>- Help : Give this Notecard.</li> <li>-  RESET  : Resets the program with the default value.</li> </ul>                                                                                                    | your Group name].<br>es.<br>Général Objet Atthbuts Texture Contenu<br>Nom : Laptop VAI (4 prims)                                                                                                    |
| <ul> <li>-&gt; Disables the displaying pictures mode.</li> <li>- Access : <ul> <li>Owner.</li> <li>Group [In "General" tab, put the laptop into . All.</li> </ul> </li> <li>- Help : Give this Notecard.</li> <li>-  RESET  : Resets the program with the default value.</li> </ul>                                                                                                    | your Group name].<br>es.<br>Général Objet Atthbuts Texture Contenu<br>Nom : Laptop VAI (4 prims)<br>Description : 10<br>Créateur : Gaymony yan                                                                                                    |
| <ul> <li>-&gt; Disables the displaying pictures mode.</li> <li>- Access : <ul> <li>Owner.</li> <li>Group [In "General" tab, put the laptop into</li> <li>All.</li> </ul> </li> <li>- Help : Give this Notecard.</li> <li>-  RESET  : Resets the program with the default values of the program with the default values of the program with the program with the default values of the program with the program with the default values of the program with the program with the prog</li></ul> | your Group name].<br>es.<br>Général Objet Attributs Texture Contenu<br>Nom : Laptop VAI (4 prims)<br>Descriptior : 10<br>Créateur : Gaymboy Yao                                                                                                    |

Spike's group

10

Last Owner

Groupe :

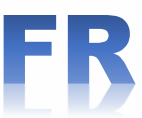

# Ordinateur Portable - VAIO - Diaporama Fondu-Enchaîné.

## AFFICHEZ VOS PLUS BELLES PHOTOS SOUVENIRS DE TOUS VOS AMI(E)S !!!

### IDEAL POUR VOTRE BUREAU - MAGASIN - UN DJ - OU UN CLUB...

#### Vous pouvez placer vos propres photos, en les glissant à l'intérieur du contenu...

#### Marche/Arrêt.

- ► Affichage dans l'Ordre ou au hasard.
- ► Choix du Temps d'Affichage.
- Choix du Temps de Transition (Fondu-enchaîné).
- ► Accès : Proprio Groupe Tous.
- ► + 3 écrans : Bureau PC Platine DJ Page Web.
- ▶ 12 Couleurs + Couleur au hasard.
- ▶ Notecard Aide à l'intérieur (FR & US).
- Réinitialisation (Valeurs par défaut).

## 1) Comment placer vos photos à l'intérieur :

- Poser l'ordi portable au sol.
- Ouvrir l'inventaire (Click Droit Menu "Editer >" Onglet "Contenu").
- Faire glisser vos photos à l'intérieur...

# 2) Fonctionnement :

## Cliquez sur le portable (Menu)

- ON/OFF : Marche/Arrêt.
- OK : Ne fait rien.
- Order/Randomly :

Order = Lecture des photos dans l'ordre ; Randomly = au hasard.

- Time... : Temps d'affichage des photos.
- Transition... : Durée de la transition entre 2 images
- Colors... : Choix parmi 12 couleurs.
- Screens... : Afficher un écran (Bureau PC Platine DJ Page Web).
- -> Désactive le mode défilement des Diapos.
- Access... :
  - . Propriétaire (Owner).
  - . Group (Groupe)

[Dans l'onglet "Général", placez le portable dans le nom de votre Groupe].

. Tous (All).

- Help : Donne cette Note d'instructions.

- |RESET| : Réinitialise le programme avec les valeurs par défaut.

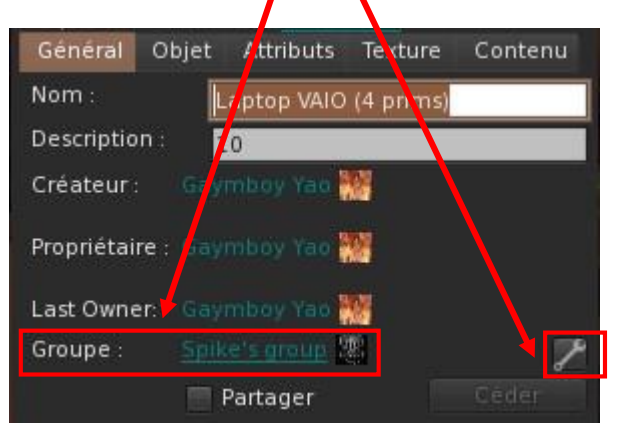

3

Ètirer (Ctrl+Maj) Choisir une face

Conten Conten Gaymboy 1 Gaymboy 2

Gaymboy 3 Gaymboy 4

Gaymboy 5 Gaymboy 6

Help

Modifier parties liées

Bouger Pivoter (Ctrl) Étirer les deux côtés

Axes de modification su

Refresh Reset Scripts

Étirer les textures

🗸 Show Highlight

Monde

🗸 Fixer

Général Objet Attributs Texture Contenu